دانش آموزان عزيز

کلاسهای آنلاین دبیرستان فرزانگان دو (دوره اول) در سامانه آموزش مجازی lms برگزار خواهد شد.

برای ورود به سامانه مراحل زیر را به ترتیب طی نمایید.

- ۰- جهت دسترسی به کلاسهای مجازی، نرم افزار ادوبی کانکت را نصب کرده و وارد وبسایت سامانه آموزش مجازی دبیرستان فرزانگان دو به آدرس زیر شوید: <u>https://farzanehedu.tehranlms.ir</u>
  - ۲- دکمه «ورود به سایت» را بزنید و در قسمت نام کاربری و رمز ورود کدملی خود را وارد کنید. (در صورتی که کدملی با صفر شروع میشود، صفرهای ابتدای کدملی را وارد نکنید و در هنگام وارد کردن اعداد کیبرد در حالت انگلیسی باشد.)
  - ۳- در صفحه اول سایت، لیست دروس آموزشی که اکنون برای شما فعال میباشد را مشاهده میکنید. اتاق مورد نظر را انتخاب نموده و سپس کلاس مجازی درس را انتخاب کنید و دکمه پیوستن به کلاس را بزنید.

دبیرستان فرزانگان دو (دوره اول) 👹 🎡